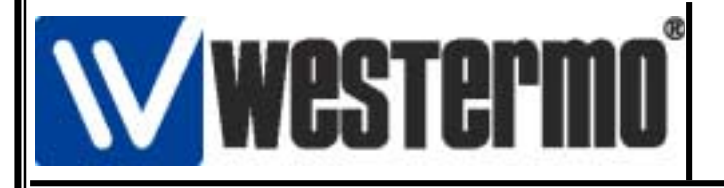

# Détail de connexion modem TD-33 avec un automate OMRON SRM1

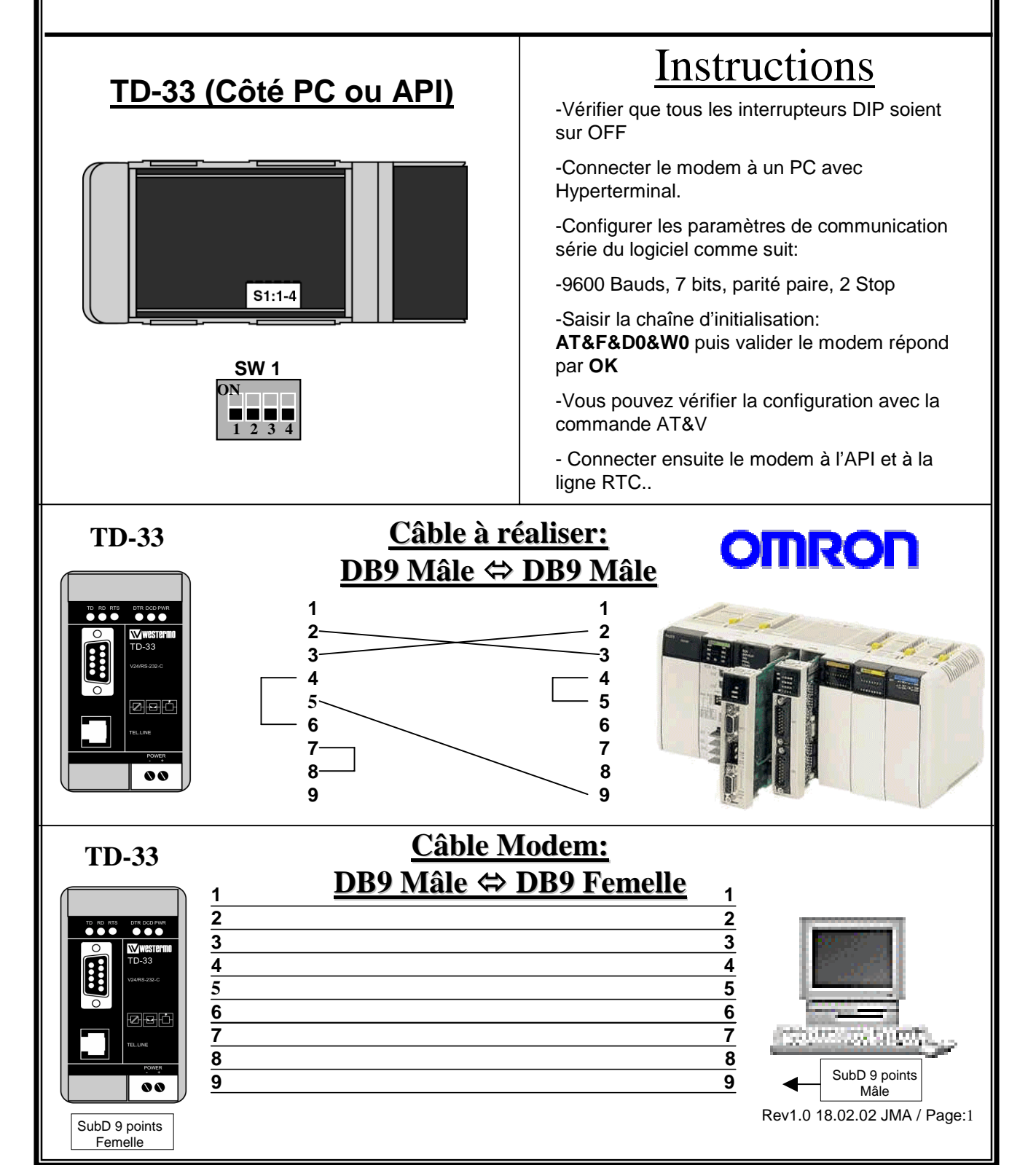

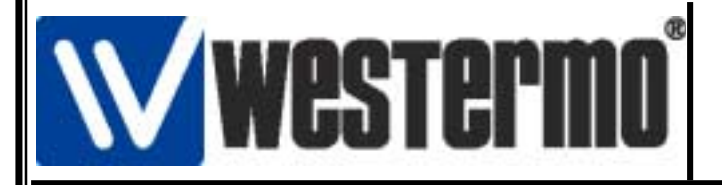

# Détail de connexion modem TD-33 avec un automate OMRON SRM1

### Configuration de la connexion côté API avec SYSWIN V 3.4

| Line farme i in the second of the bolt have been      Line farme in the second of the bolt have been      Line farme in the second of the bolt in the second of the second of the s | • Lancer SYS WIN     • Dans la barre d'outils sélectionnel projet puis Paramétres Projet.                                                         |
|----------------------------------------------------------------------------------------------------|----------------------------------------------------------------------------------------------------|
| Changer les paramètres du projet     X       Série:     E diteur:     Type de projet:       © Cy     © Coglact     Programme       Cy     Logigramme     Libgarie       Type d'AP1     Modèle:     UC:       SRM1-V2     Image: Coglact     Image: Coglact                                                                                                    | <ul> <li>Configurer la fenêtre comme ci-contre:</li> <li>Sélectionner le type d'API</li> <li>Sélectionner l'interface de communication</li> </ul> |
| Interface:     Option du pont:            © Communications série         © SYSMAC-LINK         © SYSMAC-NET         © Controller Link         © Etheemei           © Pont C         © Pont C         © Pont CV             © SYSMAC-NET         © Etheemei           © Dotion de contage:                                                                                                    | série Directe<br>• Activer l'option Modem<br>• Cliquer sur OK pour valider.                                                                       |
| Local     SYSMAC-WAY     OK     Toolgus     Annuler                                                                                                    |                                                                                                    |

| <b>Westermo</b> ®                                                                                                    | AUDIN Composants & système d'automatisme<br>7 bis rue de Tinqueux 51100 REIMS - France<br>Tel. 03 26 04 20 21 • Fax 03 26 04 28 20 • http://www.audin.fr |  |  |
|----------------------------------------------------------------------------------------------------|----------------------------------------------------------------------------------------------------|--|--|
| Détail de connexion modem TD-33 avec un automate<br>OMRON SRM1                                                                                                    |                                                                                                    |  |  |
| <ul> <li>Sélectionner ensuite dans la barre d'outils: Projet→Communications.</li> <li>Paramétrage de la communication sétie via un modem         SYSWIN vers connection modem Configuration Visualizer:     </li> <li>Protecole:         Baud: Tgster Hodem     </li> <li>Protecole:         ASCII 7 bits parité Paire 2 stop * Protocoles     </li> <li>Vénifier AMI Connecter Visualizer:</li> <li>Vénifier AMI Déconnecter Visualizer:</li> </ul> |                                                                                                    |  |  |
| <ul> <li>Dans la fenêtre ci-dessus sélectionner le port, la vitesse (9600 Bds) et le protocole (ASCII 7 bits Parité Paire 2 Stop)</li> <li>Saisir le numéro d'appel correspondant au TD-32 connecté côté API.</li> <li>Cliquer ensuite sur le bouton configuration pour vérifier les commandes Hayes du modem.</li> </ul>                                                                                                    |                                                                                                    |  |  |

| CONTRACTOR OF HAN     | https://                           |
|-----------------------|------------------------------------|
| Emetteur: Receveur:   | Initialize: ATE100V1^W             |
| Sans None             | Préfixe: ATD Suffixe: *M           |
| C CTS C RTS           | Tinegut: 45 secondes Re-essager: 0 |
| O DSR O DTR           | Détection de porteuse              |
| C Xon/Xoff C Xon/Xoff |                                    |
|                       | Réponses                           |
|                       | Employ CONNECT                     |
| Vénifier le modem     | SUCCES: CONNECT                    |
| Commande: Béponze:    |                                    |
| cetterano: reforme:   | Délaute: NO DIALTONS               |
| AT^M OK               | Deiguis. NO DIALTONE               |
|                       | NO CARRIER                         |
| Déconnecter:          | ND ANSWER                          |
| becollineerer.        | NO PRIO WEIN                       |
| Utiliser le DTR       | BUSY                               |
| Utiliser la commande  | ERROR                              |
| Commande:             |                                    |
| ^1+++**1ATH^H         |                                    |
| 1111 BILL B           | Défauts OK Annuler                 |
|                       |                                    |

• Vérifier que tous les paramètres sont conformes à la fenêtre cicontre.

• En particulier dans la zone Déconnecter sélectionner « utiliser la commande »

• Cliquer sur OK pour valider et revenir à la fenêtre ci-dessus.

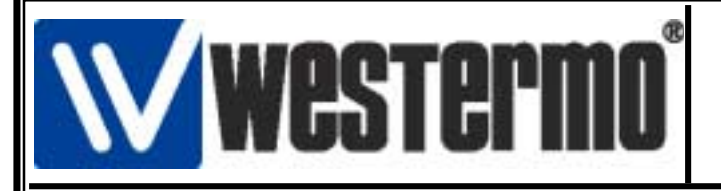

## Détail de connexion modem TD-33 avec un automate OMRON SRM1

| SYSWIN [pas de titre] []                                                        |                               | ×                           |
|---------------------------------------------------------------------------------|-------------------------------|-----------------------------|
| SYSWIN vers connection modem         Port:       Baud:         COM1:       9600 | Configuration<br>Tester Modem | Visualiser:                 |
| Protocole:<br>ASCII 7 bits parité Paire 2 stop                                  | Protocoles                    | OK<br>ATD38<br>CONNECT 9600 |
| Modem vers la connection API<br><u>N</u> * de téléphone:<br>38                  | Connecter                     | ▼<br>▼                      |
| Unité: 00                                                                       | <u>D</u> éconnecter           | Statut:<br>Connecté.        |
|                                                                                 | <u>Annuler action</u>         | Ré <u>t</u> ablir Fermer    |

- On établit la connexion en cliquant sur le bouton Connecter.
- La fenêtre de visualisation permet de vérifier le bon déroulement de la séquence de connexion.
- La zone Statut: indique l'état de la connexion avec l'automate.
- Le bouton déconnecter ferme la liaison et raccroche le modem.

#### Version logiciels et matériels utilisés

- API OMRON SRM1-V2
- Logiciel SYSWIN V 3.4
- Windows 98/Windows 2000
  - •TD-33 ou TD-33/V.90